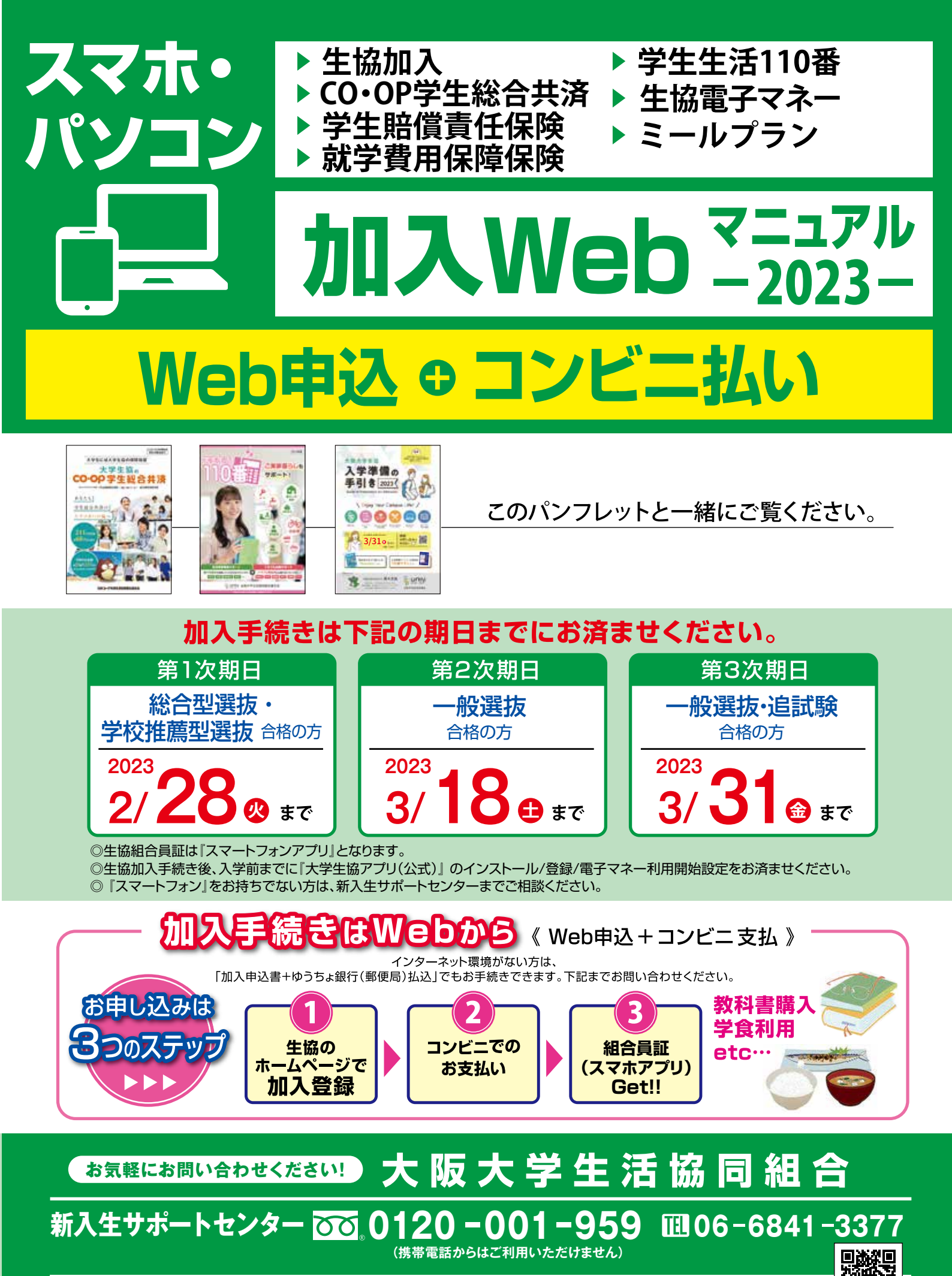

検索

スマートフォンの方は こちらの2次元コード をご利用ください。

口前于方

| 大阪大学生協学生生活安心ブランと払込会                                                                                                    | 金                                  |
|----------------------------------------------------------------------------------------------------|------------------------------------|
| おすすめ 安心して大学生活をお過ごしいただくための<br>プラン 「学生生活安心プラン」 学生と扶養者のもしもに備える<br>「充実プラン」                                                                                                    |                                    |
| 生協加入<br>出資金は<br>ご卒業時に返還 ● 自分自身の病気やケガだけではなく、事<br>故などで他人に迷惑をかけた場合も保<br>障、自宅外生については「学生生活110<br>番」を付帯したプランです。 ● 生生活安心プランに、就学 ● 出資金は<br>ご卒業時に返還 ● から追加して、さらに充った ● させたプランです。                                                                                                    | 費のサ実                               |
| 生協は出資していただいた<br>方がご利用いただけます。                                                                                                    | 部<br>0 <sub>円</sub>                |
| 病気での入院・ケガでの入通院な<br>どの場合に保障します。こころの<br>病による入院も保障します。<br>1 年間の掛金<br>2 年目からは口座振替<br>14,400                                                                                                    | 0円                                 |
| 他人に迷惑をかけた場合の<br>賠償責任を保障します。<br>学生賠償<br>3 まにてのた                                                                                                    | 0⊓                                 |
| 19Hに加えー人暮らしの住まいの家財損害や盗難などの場合に保障します。       ・       ・       ・       ・       ・       ・       ・       ・       ・       ・       ・       ・       ・       ・       ・       ・       ・       ・       ・       ・       ・       ・       ・       ・       ・       ・       ・       ・       ・       ・       ・       ・       ・       ・       ・       ・       ・       ・       ・       ・       ・       ・       ・       ・       ・       ・       ・       ・       ・       ・       ・       ・       ・       ・       ・       ・       ・       ・       ・       ・       ・       ・       ・       ・       ・       ・       ・       ・       ・       ・       ・       ・       ・       ・       ・       ・       ・       ・       ・       ・       ・       ・       ・       ・       ・       ・       ・       ・       ・       ・       ・       ・       ・       ・       ・       ・       ・       ・       ・       ・       ・       ・       ・       ・       ・       ・       ・       ・       ・       ・       ・       ・       ・       ・       ・ | 0⊓                                 |
|                                                                                                    | <b>0</b> 円<br>予定<br>※1             |
| 掛金·保険料計(2+3+4)                                                                                                    |                                    |
| 住まいや自転車などでの<br>「今、困った」を解決するサービ<br>スです。       5 学生生活110番       卒業予定年までの<br>一括払い       9,450                                                                                                    | <b>0</b> 円<br>~ ※1                 |
| 大切にしたい食生活、<br>しっかり食べましょう。                                                                                                    | )0 <sub>円</sub><br>)0 <sub>円</sub> |
| チャージした金額は、生協の<br>購買・学食で使えます。生協電子マネー<br>事前チャージサービス教科書代・文具等購入<br>生協での食事代<br>(目安)A:30,00<br>B:50,00                                                                                                    | )0 <sub>円</sub><br>)0 <sub>円</sub> |
| ③         大阪大学生協加入Webシステム利用料         50                                                                                                    | <b>)0</b> ⊓                        |
| <ul> <li>         ・ ② CO・OP学生総合共済         ・ ③ 学生賠償責任保険         ・ ③ 学生賠償責任保険         ・ ③ ミールブラン         ・ ② 生協電子マネー事前チャージサービス         ・ ③ 大阪大学生協加入Webシステム利用料         の合計         </li> <li>         ・ ・ ③ たいして、るの他は、新14日まで、トロンク、のたい、</li> </ul>                                                                                                    |                                    |

### お申し込みいただくにあたってのお願い

●「重要事項説明書」「契約意向確認書」(パンフレット「大学生協のCO・OP学生総合共済」に掲載)を必ずお読みください。

●保障開始日および保障期間は、パンフレット「大学生協のCO・OP学生総合共済」に掲載の「重要事項説明書」「契約意向確認書」をご確認ください。

### CO・OP学生総合共済は、学生組合員で発効日の年齢が満34歳以下の方がご加入できます。

「留学生・扶養を受けていない方」は掛金・保障内容が異なりますので、コープ共済センターへお問い合わせください。 コープ共済センター 🚾 0120-16-9431 額内訳

●CO·OP学生総合共済は、学生組合員で発効日の年齢が満34歳以下の方がご加入できます。
 ●学生賠償責任保険・就学費用保障保険は、大学生協の学生組合員がご加入できます。
 ●「学生生活110番」は、共済・保険とは別のサービスです。全国大学生活協同組合連合会の商品で、ジャパンベストレスキューシステム株式会社がサービスを提供しております。大学生協の組合員が加入できます。

|   |                                          | 自宅生<br>(実家から通学)                      |                                                    | <b>自宅外生</b><br>(アパート・大学寮などで一人暮らし)                  |                                                          | おすすめプラン<br>以外での<br>お申込みの場合                                                                        |
|---|------------------------------------------|--------------------------------------|----------------------------------------------------|----------------------------------------------------|----------------------------------------------------------|---------------------------------------------------------------------------------------------------|
|   | 6年制学部                                    | 学生生活<br>安心プラン                        | 充実プラン                                              | 学生生活<br>安心プラン                                      | 充実プラン                                                    | 個別設定<br>プラン                                                                                       |
|   | <b>18,000</b> ⊓                          | 0                                    | 0                                                  | 0                                                  | 0                                                        | 0                                                                                                 |
|   | <b>14,400</b> ⊓                          | 0                                    | 0                                                  | 0                                                  | 0                                                        | 0                                                                                                 |
|   | <b>1,800</b> ⊓                           | 0                                    | 0                                                  | —                                                  | —                                                        | $\bigtriangleup$                                                                                  |
|   | <b>8,500</b> ⊓                           | —                                    | —                                                  | 0                                                  | 0                                                        | $\bigtriangleup$                                                                                  |
|   | <b>3,870</b> 円<br>2029年卒業予定<br>(6年制1口)※1 | _                                    | 2 口加入<br>(4年制:5,200円)<br>(6年制:7,740円)              | —                                                  | 2 口加入<br>(4年制:5,200円)<br>(6年制:7,740円)                    | $\bigtriangleup$                                                                                  |
| - |                                          | <b>16,200</b> <sub>円</sub>           | 4年制:21,400円<br>6年制:23,940円                         | <b>22,900</b> <sub>円</sub>                         | 4年制:28,100円<br>6年制:30,640円                               | <b>14,400</b> <sub>円</sub>                                                                        |
|   | <b>14,170</b> 円<br>6年間の会費 ※1             | —                                    | 0                                                  | 0                                                  | 0                                                        | Δ                                                                                                 |
|   | A : 210,000                              | 0                                    | 0                                                  | 0                                                  | 0                                                        | 0                                                                                                 |
|   | A:30,000                                 | 0                                    | 0                                                  | 0                                                  | 0                                                        | 0                                                                                                 |
|   | <b>500</b> ⊓                             | 0                                    | 0                                                  | 0                                                  | 0                                                        | 0                                                                                                 |
|   |                                          | <b>274,700</b> 円<br>(ミールブランA・電子マネーA) | 4年制: 289,350円<br>6年制: 296,610円<br>(ミールプランA・電子マネーA) | 4年制: 290,850円<br>6年制: 295,570円<br>(ミールプランA・電子マネーA) | 4年制: 296,050円<br>6年制: 303,310円<br>※2<br>(ミールプランA・電子マネーA) | <ul> <li>・就学費用保障保険の<br/>口数を変更する方</li> <li>・自宅生の学生生活安心<br/>プランに「学生生活110<br/>番」を追加したい方など</li> </ul> |

※1.1口あたりの保険料・「学生生活110番」の会費は卒業までの期間により変わります。詳しくは各パンフレットをご確認ください。

※2 コンビニでは総額30万円以上は1度でお支払いいただけません。大変お手数ですが「ミールプラン」または 「生協電子マネー事前チャージ」を追加お申込として2回にわけてお申込みのうえお支払いください。

<mark>自宅外生は</mark>アパート(住まい)契約と学生賠償責任保険(一人暮らし特約あり)ご加入について

大学生協で住まい(アパート・下宿など)を契約された方は… ー部例外の物件を除き「学生賠償責任保険(一人暮らし特約あり)」「学生生活 110番」が含まれるプランにご加入いただくようお願いしております。

契約された住まいの管理者が指定する火災保険に加入済の 場合は…

加えて二重に「一人暮らし特約あり」にご加入いただく必要はございません。

大学寮に入られる方も…

「学生賠償責任保険(一人暮らし特約あり)」が含まれるプランに ご加入くださいますようお願いいたします。

自宅生 (実家から通学) で、ご入学後に一人暮らしを はじめられた場合には…

学年の途中からでも「一人暮らし特約あり」にご加入いただけます。

# 加入手続きの流れ①

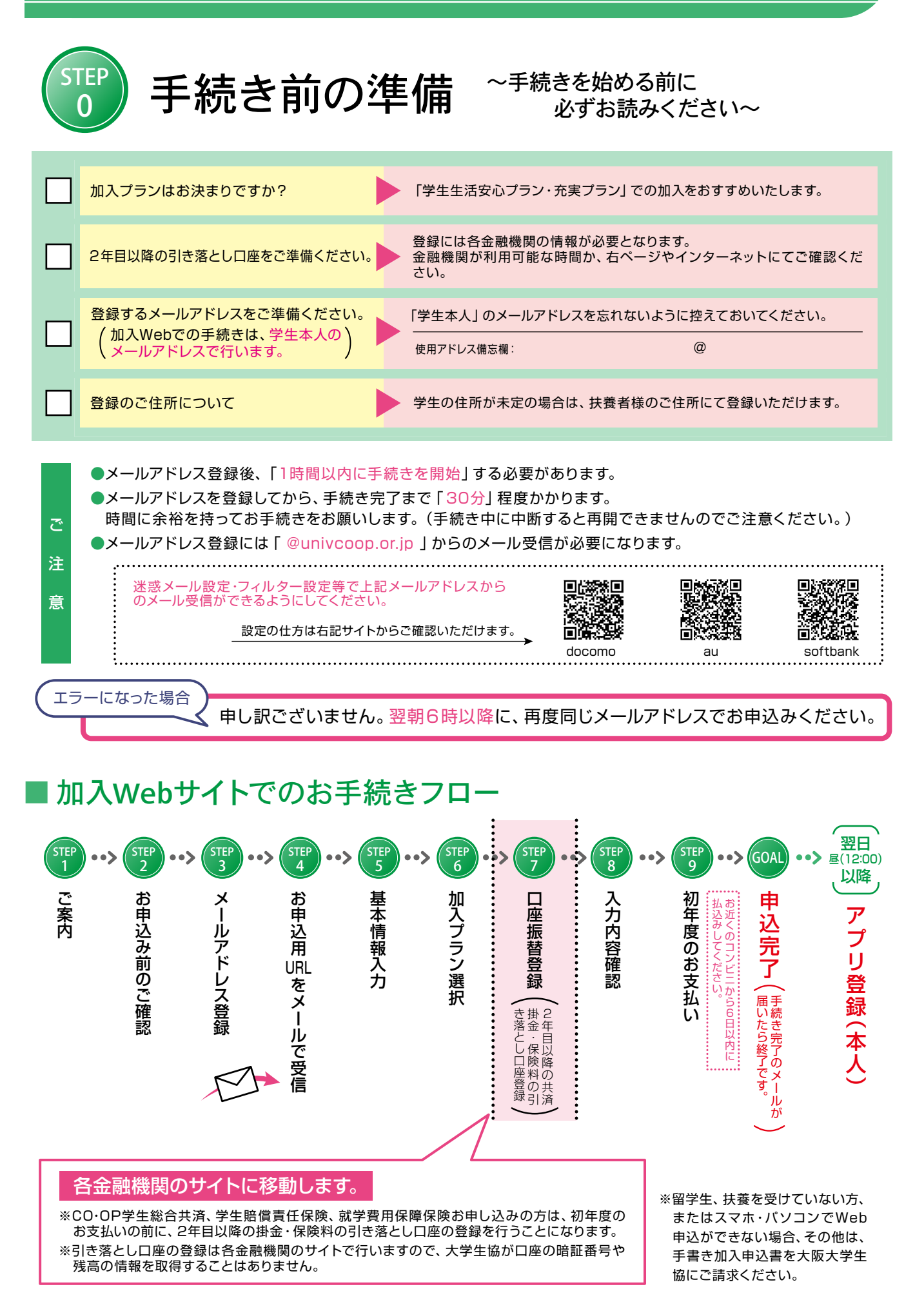

## ■引き落とし口座の登録準備

CO·OP学生総合共済、学生賠償責任保険、就学費用保障保険の2年目以降の掛金・保険料の引き落とし口座の登録は、各金融機関のシ ステムご利用可能時間が決まっています。またご本人確認に必要な項目が異なります。必ずご確認の上、手続きを開始してください。

◎金融機関ごとに手続きに必要な項目が異なります。ご用意してお手続きを開始してください。

| 主な金融機関<br>(2022年6月現在) |        |      | 《ご利用可能な金融機関<br>pdf_banklist.pdf (univcoop.or.jp)     ①第計回<br>にのですります。     ご用意してお手続きを<br>開始してください。     ご利用可能な時間ですか? |                                                                                                    |                                                                         |  |
|-----------------------|--------|------|----------------------------------------------------------------------------------------------------|----------------------------------------------------------------------------------------------------|-------------------------------------------------------------------------|--|
|                       | 取扱チャネル |      |                                                                                                    |                                                                                                    | V                                                                       |  |
| 金融機関名                 | PC     | モバイル | ご利用対象者・口座                                                                                                    | 本人確認・口座確認に必要な項目                                                                                                  | ご利用可能時間                                                                 |  |
| 三菱UFJ銀行               | 0      | 0    | 普通預金口座のキャッシュカードを保有して<br>いる個人のお客様                                                                                   | <ul> <li>キャッシュカードの暗証番号</li> <li>通帳最終記帳残高あるいは三菱UFJダイレクトの<br/>ワンタイムパスワード</li> <li>生年月日</li> <li>メールアドレス</li> </ul> | 24時間<br>(第2土曜日21時〜翌日曜日7時は<br>休止)                                        |  |
|                       | 0      | 0    | みずほダイレクトをご契約のお客様                                                                                                   | みずほダイレクトの「お客さま番号」「ログインパス<br>ワード」                                                                                 | 24時間<br>(十冊口22時, 湖口冊口9時 第1.第                                            |  |
| みずは銀行                 | 0      | ×    | 普通預金口座のキャッシュカードを保有して<br>いる個人のお客様                                                                                   | <ul> <li>キャッシュカードの暗証番号</li> <li>生年月日</li> <li>通帳最終記帳残高</li> </ul>                                                | (上唯日22时~翌日曜日8時、第15第<br>4土曜日3時~5時は休止)                                    |  |
| 三井住友銀行                | 0      | 0    | 普通預金口座、当座預金口座のキャッシュ<br>カードを保有している個人のお客様                                                                            | キャッシュカードの暗証番号、または、SMBCダイレクト<br>の「契約者番号(会員番号、お客さま番号)」「第一認証」                                                       | 24時間<br>(日曜日21時〜翌月曜日7時は休止)                                              |  |
|                       |        |      | マイゲートをご契約のお客様(普通預金・当<br>座預金)<br>※埼玉りそな銀行のお客様はご利用いただけません                                                            | マイゲートの「ログインID」「ログインパスワード」                                                                                        | 24時間<br>(毎日第1日曜日2時~6時 毎日第2                                              |  |
| りそな銀行                 | 0      |      | 普通預金口座のキャッシュカードを保有して<br>いる個人のお客様                                                                                   | <ul> <li>●生年月日</li> <li>●キャッシュカードの暗証番号</li> <li>(推測されやすい暗証番号(生年月日、電話番号、同一数字、連続数字等)はご利用できません)</li> </ul>          | 土曜日23時~翌日曜日8時は休止)                                                       |  |
| ゆうちょ銀行                | 0      | 0    | 貯金口座(キャッシュカード利用者に限る)<br>保有者                                                                                        | <ul> <li>・生年月日</li> <li>・キャッシュカードの暗証番号</li> <li>・ゆうちょ、記号、番号</li> <li>・ゆうちょし「巻録」た電話番号</li> </ul>                  | 0時5分~23時55分<br>(1/1および1/4は0時15分~23時<br>55分。1・4・7・10月の最終火曜日1<br>時~6時は休止) |  |

※ 一部の信用組合、農業協同組合等、ご利用いただけない金融機関があります。

## さあ、始めましょう

まずは阪大生協ホームページの申込みフォームへアクセスしてください。

大阪大学生協 加入Webシステム

https://join.univcoop.or.jp/z-web/kanyu/osaka-u

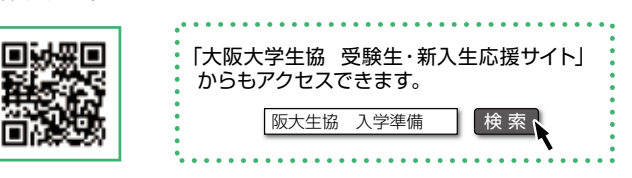

└─> 次のページへ続く

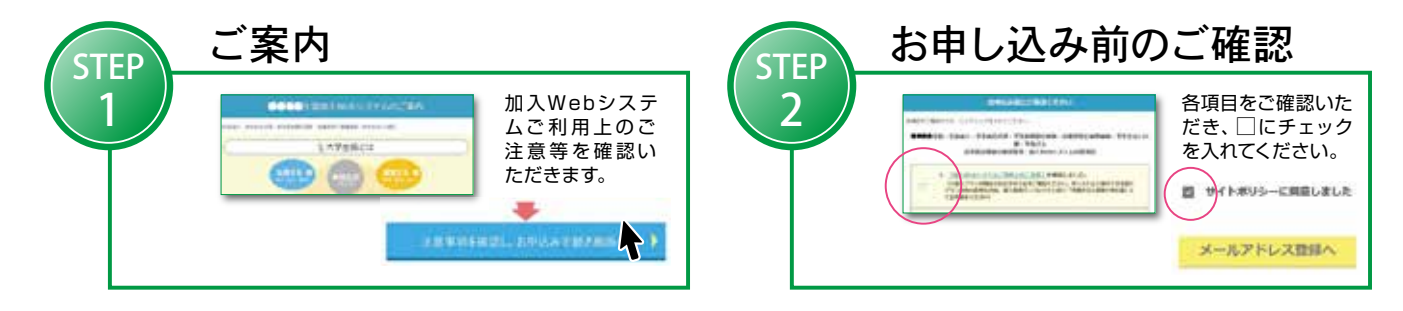

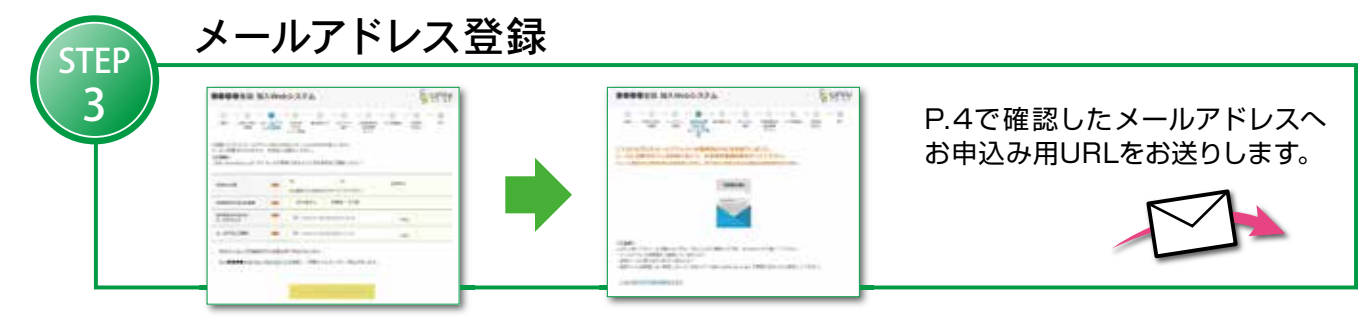

# 加入手続きの流れ ②

| STEP      | お申し込み用URLをメールで受信                                                                                                    |                                                                                                    |  |  |  |  |  |
|-----------|----------------------------------------------------------------------------------------------------|----------------------------------------------------------------------------------------------------|--|--|--|--|--|
| 4         | An and a second second se                                                                                                    | 届いたメールのURLをクリックします。                                                                                   |  |  |  |  |  |
| T         | A TANK A REAL PROPERTY OF A                                                                                                    | メール受信後、1時間以内にクリックしてください。                                                                              |  |  |  |  |  |
|           | Dell'Al (1977)<br>dell'Al Anno<br>Color - Schaptores Hallen (1977) Allen (1978)<br>Anno 2000<br>Hereit (1977)<br>Hereit (1977)<br>Hereit ( |                                                                                                    |  |  |  |  |  |
|           | 基本情報入力                                                                                                    |                                                                                                    |  |  |  |  |  |
| STEP<br>5 |                                                                                                    |                                                                                                    |  |  |  |  |  |
|           |                                                                                                    | 加入有情報、決長有稼情報を入力しより。」<br>※ご扶養者住所について                                                                   |  |  |  |  |  |
|           |                                                                                                    | 契約関係書類の送付先となります。<br>日本国内で、書類を確実に受け取れる住所をご登録ください。<br>ご扶養者様が海外赴任・単身赴任等の場合も、扶養者様の<br>四字等のロ本国内住所をご登録ください。 |  |  |  |  |  |
|           |                                                                                                    | 留守宅等の日本国内住所をご豆蘇ください。                                                                                  |  |  |  |  |  |
|           | ᇻᇪᇻᆕᆇᆤ                                                                                                    |                                                                                                    |  |  |  |  |  |
| STEP      | 加八ノノノ医ハ                                                                                                    |                                                                                                    |  |  |  |  |  |
|           |                                                                                                    | 「学生生活安心プラン・充実プラン」等<br>ご希望のプランをご選択ください。                                                                |  |  |  |  |  |
|           | Aller Aller                                                                                                    |                                                                                                    |  |  |  |  |  |
|           | Automatical Control Control Contr                                                                                                    | ※一人春らしで「字生賠償貢仕保険(一人春らし特約あり)」をご布望でない方も、生磁へ<br>お問合わせください。                                               |  |  |  |  |  |
|           |                                                                                                    |                                                                                                    |  |  |  |  |  |
|           | 2年目以降の共活<br>※学生総合共済、学生賠償責任保                                                                                                    | 斉掛金・保険料の引き落とし口座登録<br>険、就学費用保障保険お申し込みの方は、初年度のお支払いの前に、2年目以降の掛金・保険料の                                     |  |  |  |  |  |
| STEP      | 引き落とし口座の登録を行うこ                                                                                                    |                                                                                                    |  |  |  |  |  |
|           | A set of the set of the set                                                                                                    | ここから先は、                                                                                               |  |  |  |  |  |
|           |                                                                                                    |                                                                                                    |  |  |  |  |  |
|           | 画面の指示に従い登録をしてくださ                                                                                                    | い。 各サイトの指示に従い手続き                                                                                      |  |  |  |  |  |
|           | 大学生協では                                                                                                    | を進めてください。                                                                                             |  |  |  |  |  |
|           |                                                                                                    |                                                                                                    |  |  |  |  |  |
| STEP -    | 入力内容確認                                                                                                    | □座豆琢が終わると「中し込みフォーム」に戻ります。                                                                             |  |  |  |  |  |
| 8         |                                                                                                    | 内容を変更する箇所があれば「修正」を<br>クリックします。                                                                        |  |  |  |  |  |
|           | and a state of the state of the                                                                                                    |                                                                                                    |  |  |  |  |  |
|           |                                                                                                    |                                                                                                    |  |  |  |  |  |
|           |                                                                                                    |                                                                                                    |  |  |  |  |  |

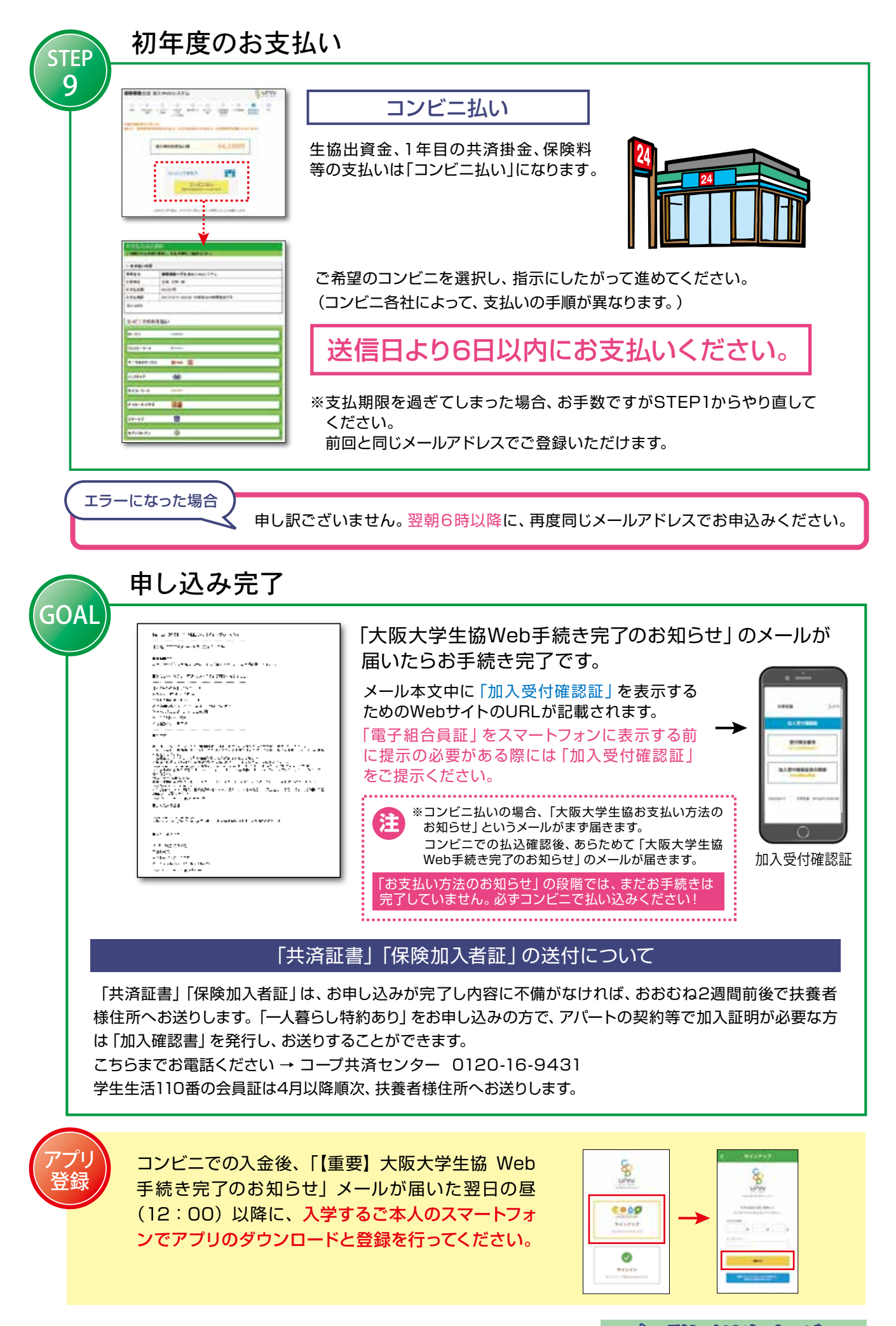

# 大学生協アプリ登録手順

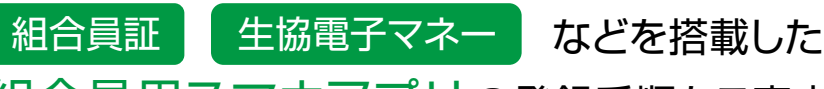

組合員用スマホアプリの登録手順をご案内します。

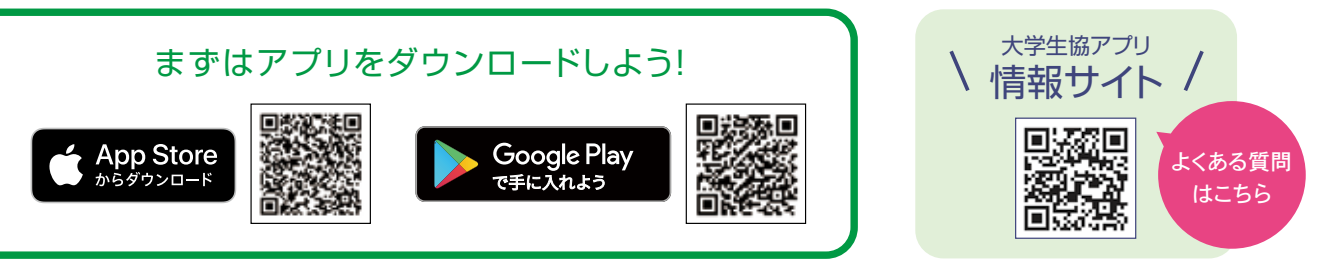

- Webで生協加入手続きされた場合、決済が完了した翌日の昼(12:00)以降にご登録ください。
- 生協加入をWebで行った際に入力した「メールアドレス」が必要です。確認しておきましょう。
- 認証には携帯電話番号が必要です。(SMSを受信する必要があります。)
- ●大学生協アプリ(公式)受験生応援Editionに登録済みの方はサインアップは不要です。

大学生協アプリ登録方法の詳細は、 「入学準備の手引き2023」、同封のピンク色リーフレット、 受験生・新入生応援サイト2023をご覧ください。

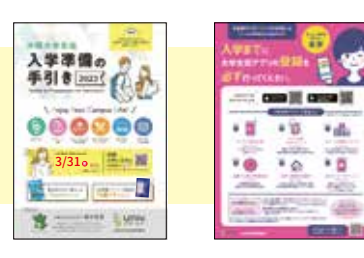

#### 加入 Web に関するよくある質問

ご注意ください

&

スマートフォンで手続き中「他のブラウザで登録されたた め、ページを表示することができません」とエラーが出た。

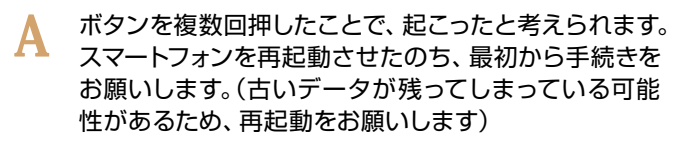

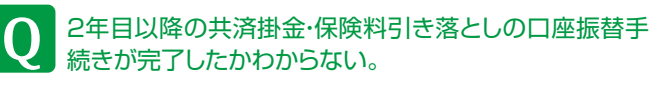

口座振替手続きが完了して「収納機関へ通知」を押す と、加入Webシステムの「入力内容確認」の画面が表 示されます。

この画面が表示されれば、手続きは完了しています。

手続きを完了したが、2年目以降の共済掛金・保険料の振 替口座を変更したい。

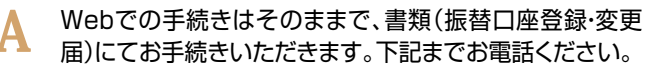

届)にてお手続きいただきます。下記までお電話ください。

コープ共済センター 🚾 0120-16-9431 受付時間/月曜~土曜 ※祝日を含む 9時~18時(12/31~1/3は休業)

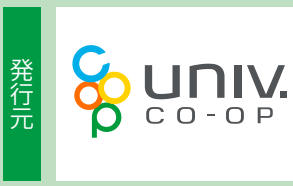

### 大阪大学生活協同組合 TEL. 0120-001-959 携帯電話からは TEL:06-6841-3377 「平日10:00 ► 18:00]

受験生・新入生応援サイト…https://www.osaka-univ.coop/welcome/

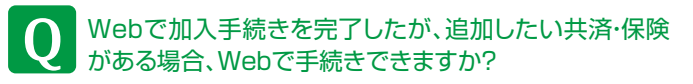

コンビニの入金後に届く、「【重要】 大阪大学生協 A Web手続き完了のお知らせ | メールでご案内します。

2年目以降の共済掛金・保険料引き落としの口座振替 手続きを2回行ってしまったのではないかと心配だ。

2年目以降の共済掛金・保険料の引き落としは、口座 登録をたとえ何回行ったとしても、1回の引き落としし か行われません。二重に引き落とされることはありま せんのでご安心ください。

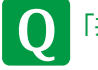

「共済証書」「保険加入者証」はいつごろ届くか?

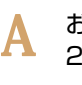

お申し込みが完了し内容に不備がなければ、おおむね 2週間前後で扶養者様の住所へ郵送予定です。

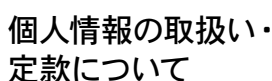

大阪大学生活協同組合の 個人情報保護方針及び定款は ホームページに全文掲載しております。

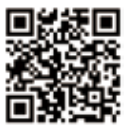

個人情報保護方針·定款… https://www.osaka-univ.coop/organization/02.html